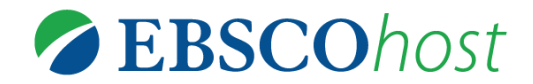

| 1

## <検索例1 -キーワード検索-経済成長と金融政策についてかかれた文献をAcademic Search Premierで探してみましょう>

1. キーワード"economic growth "を検索ボックス1段目に入力し、検索ボタンをクリック、検索を実行すると何件ヒットしますか? 回答:\_\_\_\_\_

| 阳宁冬开 >          | 2. 検索ボックス2段目にキーワード" monetary policy"を入力し検索を実行すると何 |
|-----------------|---------------------------------------------------|
| NUL 采什          | 件に絞り込まれますか? 回答:                                   |
| □ 全文            |                                                   |
| 🔲 参考文献あり        | 3. 検索結果画面左側に表示されるソースタイプやサブジェクト、出版物名等各種項<br>       |
| 🔲 学術誌 (査読)      | 目を使って検索結果の絞込みを行うことができます。※検索対象データベースによ             |
|                 | って利用可能な絞込み項目が異なります。限定条件の「 <b>全文</b> 」チェックボックスを    |
| 1957 出版時期 2018  | 使い本文を持つ文献のみに限定をして検索結果を表示すると、検索結果は何件にな             |
| 0               | りますか?回答:                                          |
| 詳細を表示           | 4. 出版時期のスライドバーを使って2010年から2018年に限定をすると検索結果は        |
| 81104 (2003)    | 何件になりますか?回答:                                      |
| ソースタイプ 🏻 👋      | 5. <b>ソースタイプ</b> を使って絞り込みを行ってみましょう。学術専門誌に収録されてい   |
| ☑ すべての結果        | る文献のみに絞り込むと検索結果は何件になりますか? 回答:                     |
| □ 新聞 (427)      | 6. 出版物名の項目を確認してみましょう。現在の検索結果の文献情報が収録されて           |
| □ 学術専門誌 (333)   | いる雑誌名を確認・さらに絞り込むことができます。項目名をクリック、さらに              |
| □ 雑誌 (233)      | 「詳細を表示」をクリックしリスト化表示してみましょう。右上の「×」をクリック            |
| □ 業界誌 (99)      | するとリストを閉じることができます。                                |
| □ 評価 (3)        | 7. <b>サブジェクト:シソーラスの用語</b> の項目を確認してみましょう。項目名をクリッ   |
|                 | ク、さらに「詳細を表示」をクリックするとリスト化表示されます。現在の検索結             |
| 詳細を表示           | 果にヒットしている文献情報のサブジェクトを確認・さらに絞り込むことができま             |
| サブジェクト: シソーラス 🔉 | す。関心のあるサブジェクトを3つあげてみましょう。                         |
| の用語             | 回答:                                               |
| 主題 (サブジェクト) シン  | 8. 1件目の文献情報を右側の <b>フォルダアイコン</b> を使って保存してみましょ      |
| 出版物名            | う。文献情報を一時的に保存することができます。保存した情報は画面上部の               |
|                 | 「フォルダ」を選択すると、検索結果の <b>フォルダアイコン</b> 若しくは詳細な文献情報    |
| 出版社 >           | │ ページの「フォルダに追加」 アイコンをクリックして保存した情報を確認できる一          |
| 企業名・団体名         | <b>覧画面が表示されます。一覧画面右側のアイコンを使いまとめて情報を印刷等行う</b>      |
|                 | │ ことができます。※一時的な保存のため、ログオフすると情報が消去されます。            |

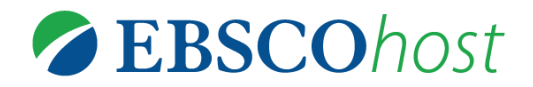

その他 🔹 🎩 サイン イン 🧰 フォルダ 🍳 ユーザー設定 🛛 言語

| <b>侖文・記事</b> (5)<br>イメージ検索 (0)                                                            | 論文・記事<br>1-5/5                                                                                |                                                                                                    | 🖨 印刷                          |
|-------------------------------------------------------------------------------------------|-----------------------------------------------------------------------------------------------|----------------------------------------------------------------------------------------------------|-------------------------------|
| ビデオ (0)<br>企業 (0)                                                                         | ページ: 1                                                                                        | 追加日 ▼ ページ オプシ<br>(テ <b>ムの削除</b>                                                                                                    | ヨン▼                           |
| 電子書籍 (0)<br>オーディオブック (0)                                                                  | <ul> <li>1. Policy-Induced Ex<br/>Economic Growth and</li> </ul>                              | <ul> <li>別名で保存</li> <li>加名で保存</li> <li>ション</li> <li>ション</li></ul> |                               |
| ノート (0)<br>その他のコンテンツ ソース (0)<br>検索への永続リンク (0)<br>保存済み検索履歴 (0)<br>検索アラート (0)<br>進誌アラート (0) | <ul> <li>学術誌</li> <li>学術誌</li> <li>サブジェク<br/>WIND powe<br/>Generation</li> <li>PDF</li> </ul> | , Jūratė; Karimu, Amin; Kažukauskas, Andrius. Energy Journal. Sep2017, Vo<br>197-222. 26p. DOI: 10.5547/01956574.38.5.jjar., データベース: Academic Se<br>ト: INDUSTRIAL expansion; RENEWABLE natural resources; SOLAR energer; INDUSTRIAL capacity; Solar Electric Power Generation; Wind Electric Power; Other electric power generation<br>全文 (1000KB)                                                                                                    | ol. 38<br>arch<br>IV;<br>wwer |
| /eb ぺージ (0)                                                                               | 2. A Review of Public<br>By: Makuy<br>Issue 2, p1                                             | i <b>c and Private Investment in South Africa.</b><br>rana, Garikai; Odhiambo, Nicholas M. Journal of Global Analysis. Jul2016, Vo<br>141-155. 15p. , データペース: Academic Search Premier                                                                                                    | <u>р</u> і<br>І. 6            |

<検索例2-フィールドを使った検索 -雑誌『Foreign Affairs』に掲載されたクレイ・シャーキー(Clay Shirky)が執筆 した文献について検索してみましょう->

- 1. 掲載誌名"*Foreign Affairs* "を検索ボックス1段目に入力し右側の「フィールドの選択」メニューより「SO 雑誌 名」を選択、検索をすると何件ヒットしますか?回答:
- 次に著者名" Shirky Clay "を検索ボックス2段目に入力し右側の「フィールドの選択」メニューより「AU 著者」を 選択し右側の検索ボタンをクリック、検索を実行すると何件ヒットしますか? 回答:\_\_\_\_\_\_ ※名前は 「姓名」の順で入力します。

<検索例3-雑誌『harvard business review』をBusiness Source Premierの出版物検索画面で探してみましょう>

- データベース選択画面より「Business Source Premier」に切り替え、画面上部の青いバーより「出版物」を選 択、出版物検索画面上で"*harvard business review*"を検索、収録期間を確認してみましょう。
   回答:\_\_\_\_\_\_
- 2. *"harvard business review"* 出版物の詳細ページにアクセスし、右側の年代別のリンクより最新号のリンクを開いて検索結果ページにアクセスをすると、何件ヒットしますか? 回答:
- 3. 検索結果画面左側の絞込み項目「企業名・団体名」を開き、最新号の記事で取り上げている企業名を1つ挙げてみましょう。回答:\_\_\_\_\_
- 4. 検索結果画面にヒットしている記事の何れかの「HTML全文」アイコンをクリックし、本文を閲覧してみましょう